## Editar (excluir) o último encaminhamento de um processo/solicitação/correspondência

. 16/07/2025 19:49:56

## Imprimir artigo da FAQ

| Categoria:                                                                                                    | Solar SPA       | Votos:              | 0                        |
|----------------------------------------------------------------------------------------------------|-----------------|---------------------|--------------------------|
| Estado:                                                                                                    | público (todos) | Resultado:          | 0.00 %                   |
|                                                                                                    |                 | Última atualização: | Qui 21 Nov 14:44:44 2019 |
|                                                                                                    |                 |                     |                          |
| Problema (público)                                                                                                    |                 |                     |                          |
| Como faço para editar (excluir) o ultimo encaminhamento de um<br>processo/solicitação/correspondência?                                                                                                    |                 |                     |                          |
| Solução (público)                                                                                                    |                 |                     |                          |
| Você poderá Editar o encaminhamento desde que:                                                                                                    |                 |                     |                          |
| - O encaminhamento tenha sido realizado NO MESMO DIA, pois toda noite o<br>sistema envia os dados so Protocolo Integrado do Governo Federal e depois<br>disso não podemos mais editá-los<br>- O processo/solicitação NÃO tenha sido RECEBIDO<br>- O encaminhamento NÃO tenha sido INTERPESSOAL |                 |                     |                          |
| Para poder fazer a edição você deve:<br>1)Acessar a tela Menu > Módulo do Sistema: SPA > Processo<br>2) Clicar na opção Edição de Encaminhamento<br>3) Escolher entre as opções: Processo, Solicitação ou Correspondência<br>4) Acionar o botão Próximo                                        |                 |                     |                          |
| 5)Depois de informar o Número o sistema apresentará as tramitações, para que a<br>exclusão seja efetuada é necessário acionar o botão Excluir encaminhamento.                                                                                                    |                 |                     |                          |
| 6)Após a exclusão o Processo/Solicitação/Correspondência retornará para a sua<br>Fila de Trabalho.                                                                                                    |                 |                     |                          |